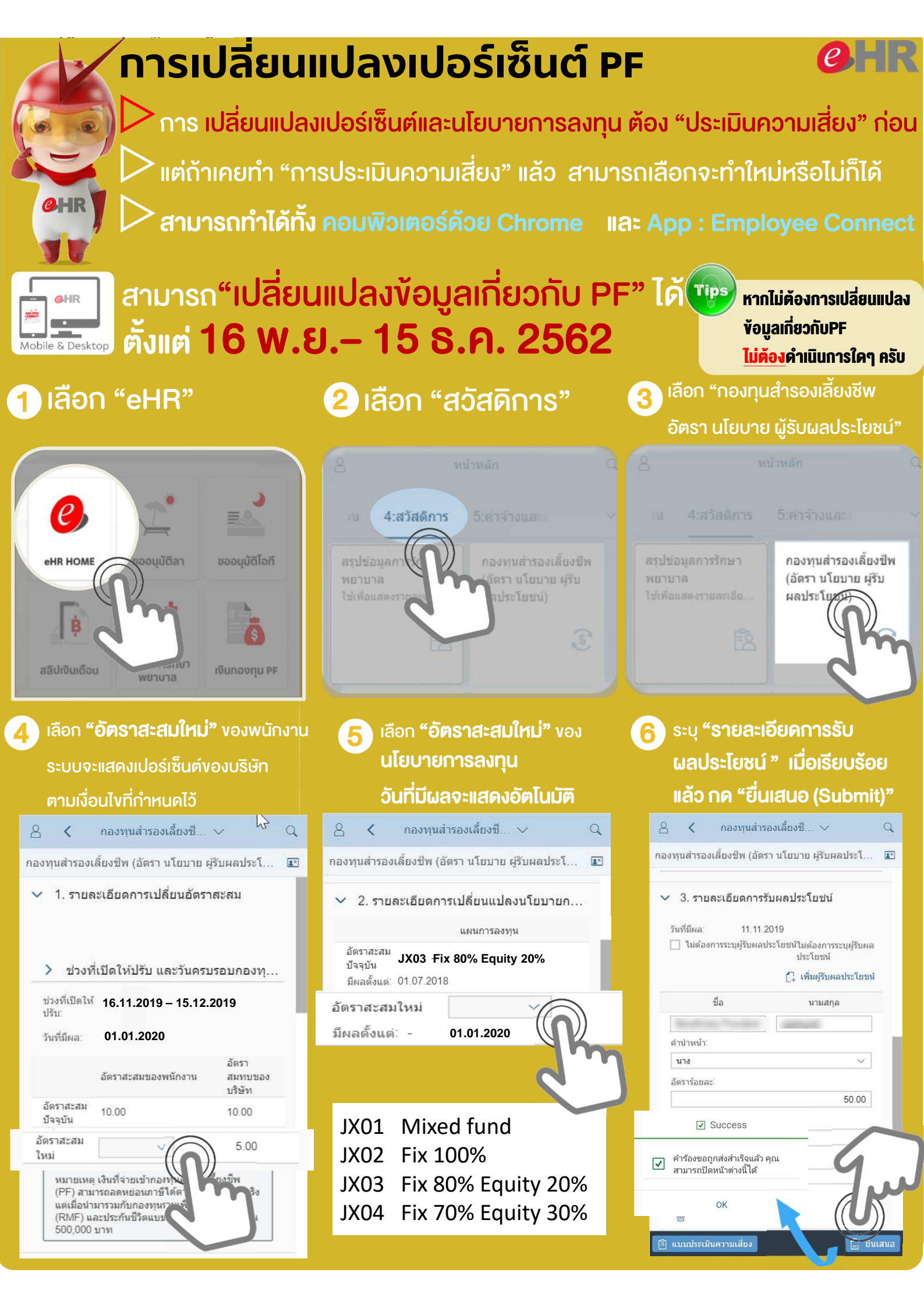

## ุทรณีต้องการระบุผู้รับผลประโยชน์และเปอร์เซนต์

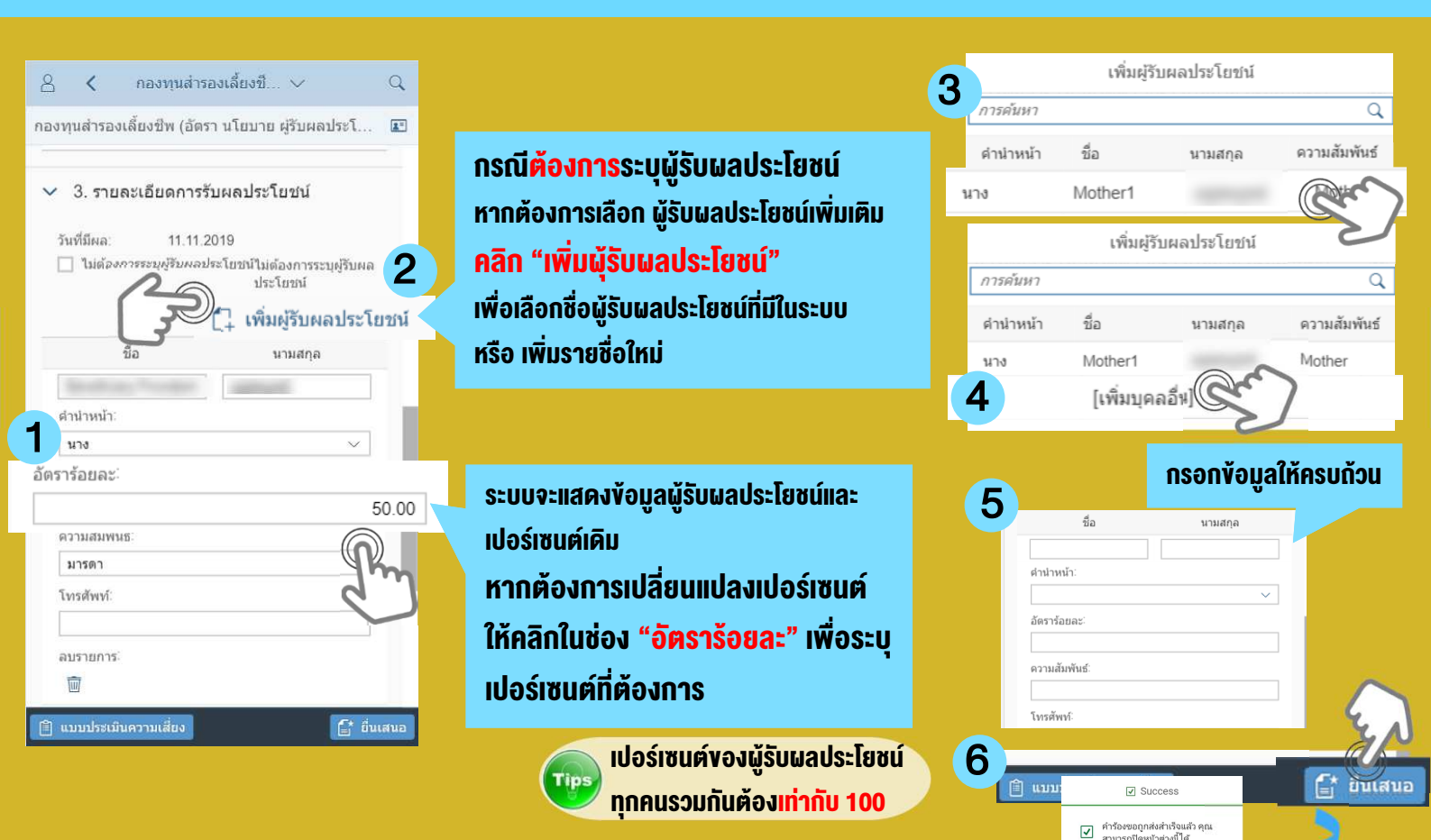

## <u>ุทรณีไม่ต้องทารระบุผู้รับผลประโยชน์</u>

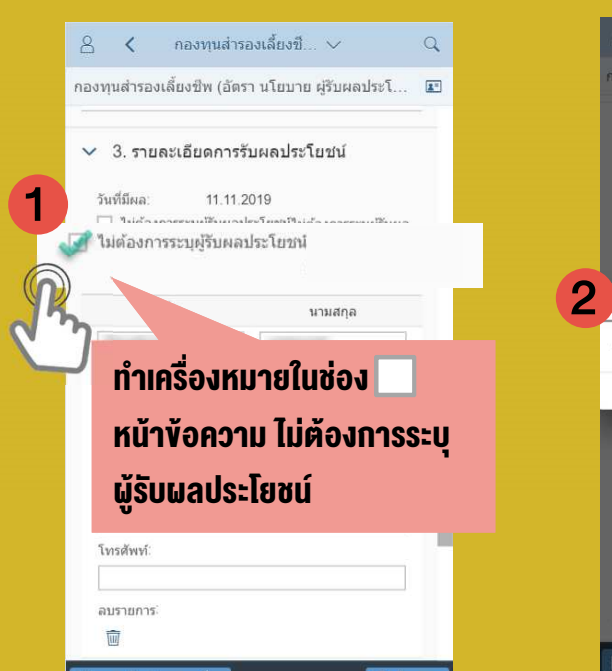

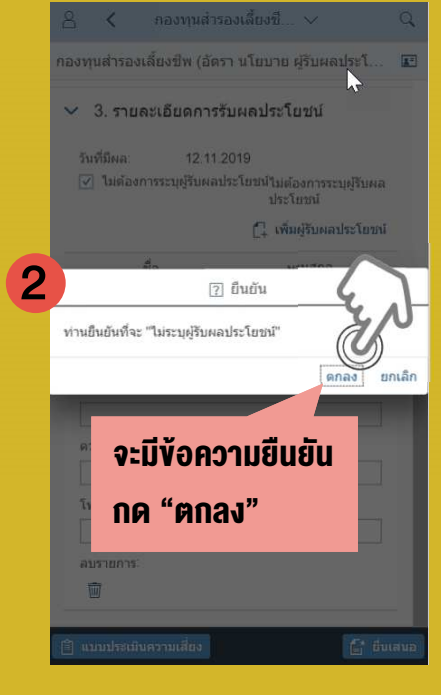

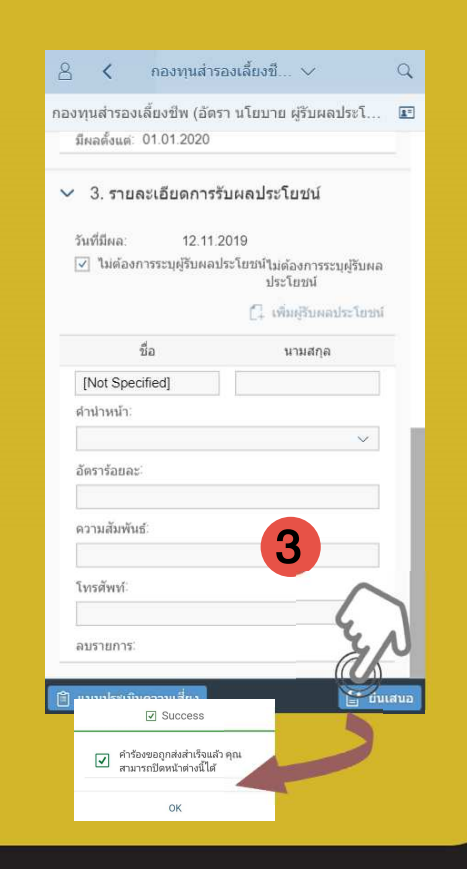

**e**HR

## ้ทารดูเอทสารทารเปลี่ยนแปลงข้อมูล PF

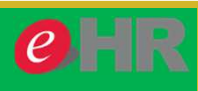

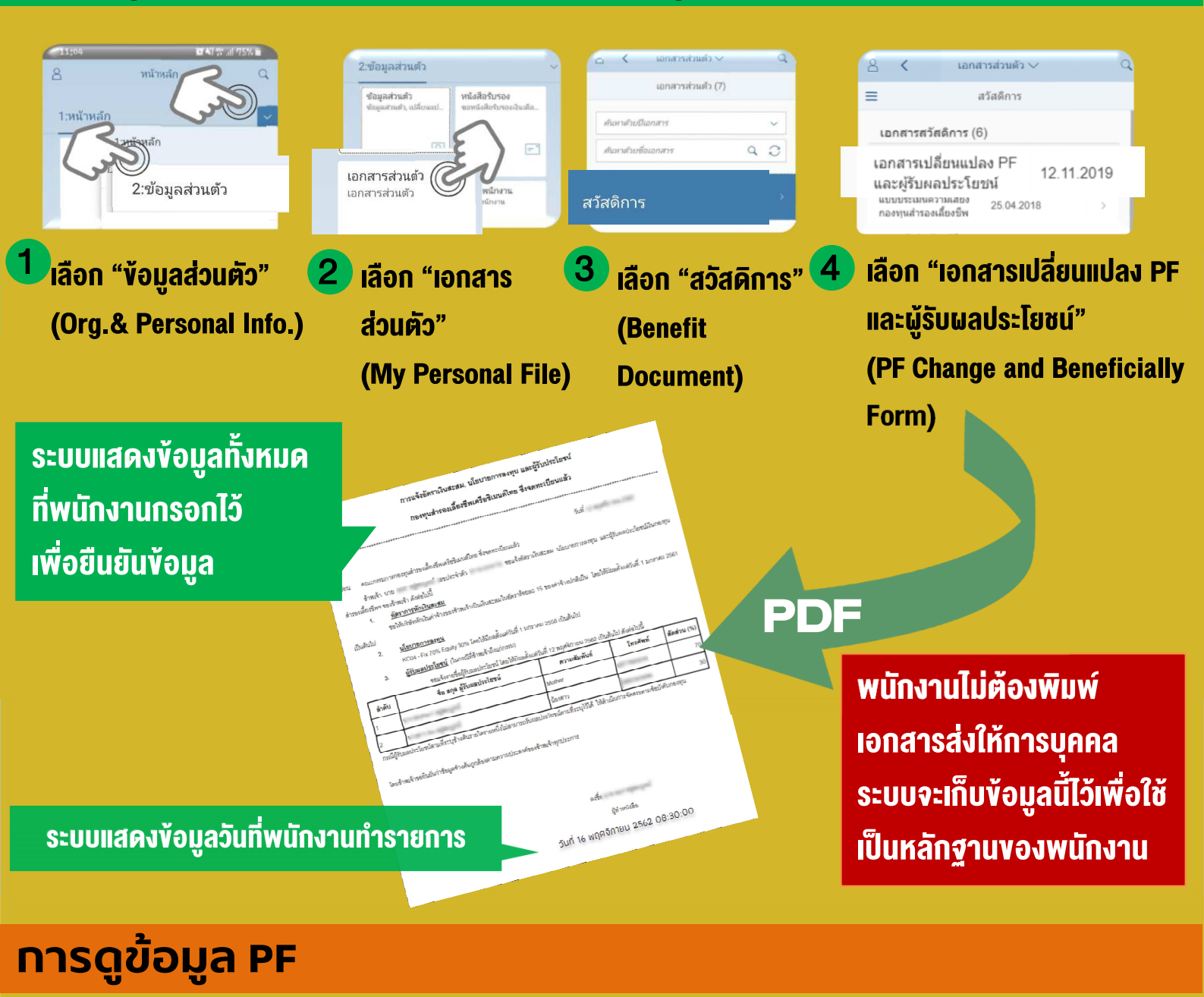

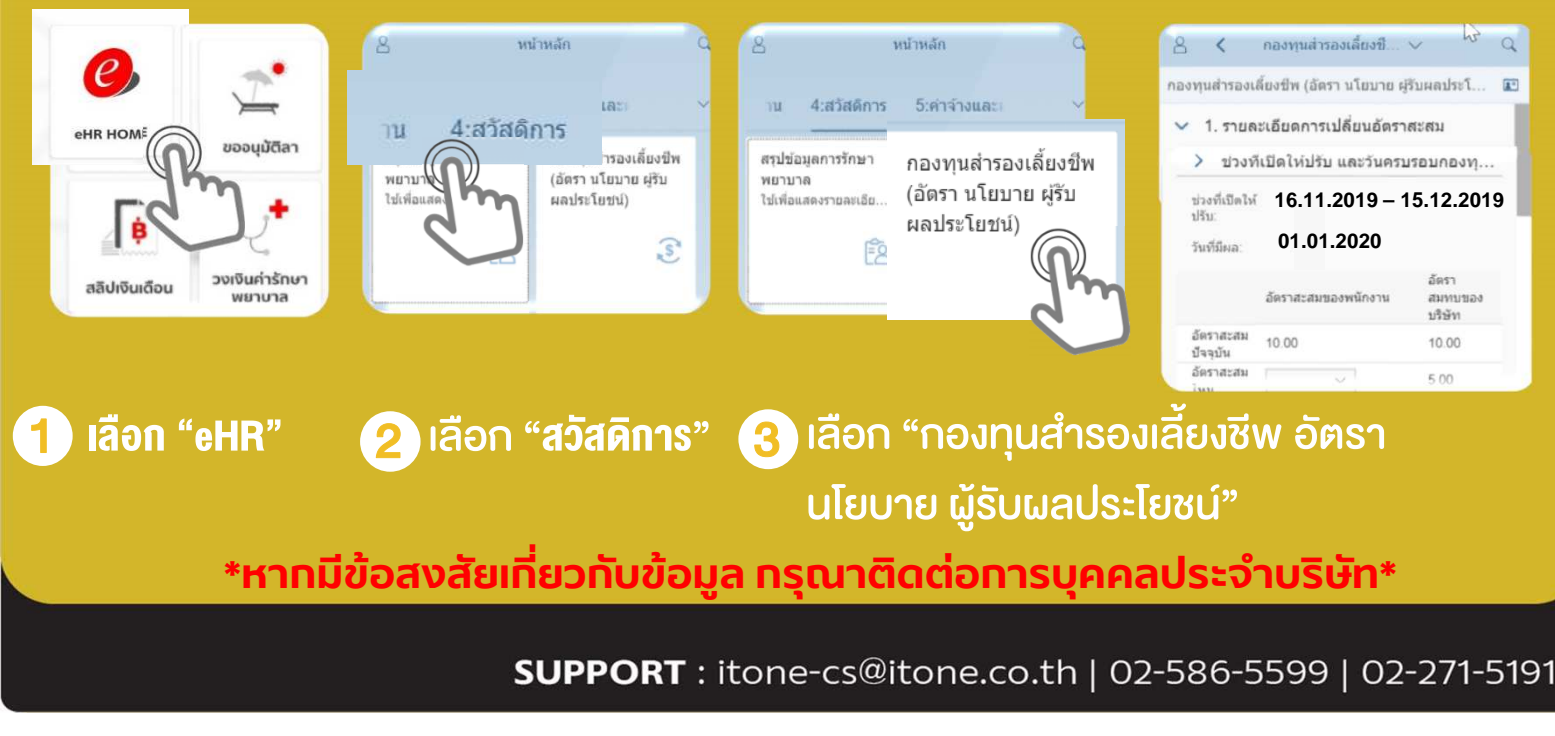